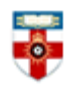

#### **Quick Start Guide - Frontiers in Psychology**

Frontiers in Psychology is an open access journal composed of the following Specialty Sections:

- Auditory Cognitive Neuroscience
- Cognition
- Cognitive Science
- Comparative Psychology
- Consciousness Research
- Cultural Psychology
- Decision Neuroscience
- Developmental Psychology
- Eating Behavior
- Educational Psychology
- Emotion Science
- Environmental Psychology
- Evolutionary Psychology and Neuroscience
- Gender, Sex and Sexuality Studies
- Human-Media Interaction

#### It includes:

- Book Reviews
- Data Reports
- Editorials
- General Commentaries
- Hypothesis & Theories
- Methods
- Reviews
- Opinions
- Original Research
- Protocols
- Technology Reports
- Case Reports
- Clinical Trials
- Conceptual Analysis
- Empirical Studies

- Language Sciences
- Movement Science and Sport
- Psychology
- Organizational Psychology
- Perception Science
- Performance Science
- Personality and Social Psychology Psychoanalysis and Neuropsychoanalysis
- Psychology for Clinical Settings
- Psychopathology
- Quantitative Psychology and Measurement
- Theoretical and Philosophical
  Psychology

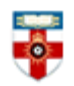

This guide is intended to help you start searching the database and to save, print or email articles you find.

On the top part of the screen you have a "search bar" where you can look for articles, research topics, people, events and more:

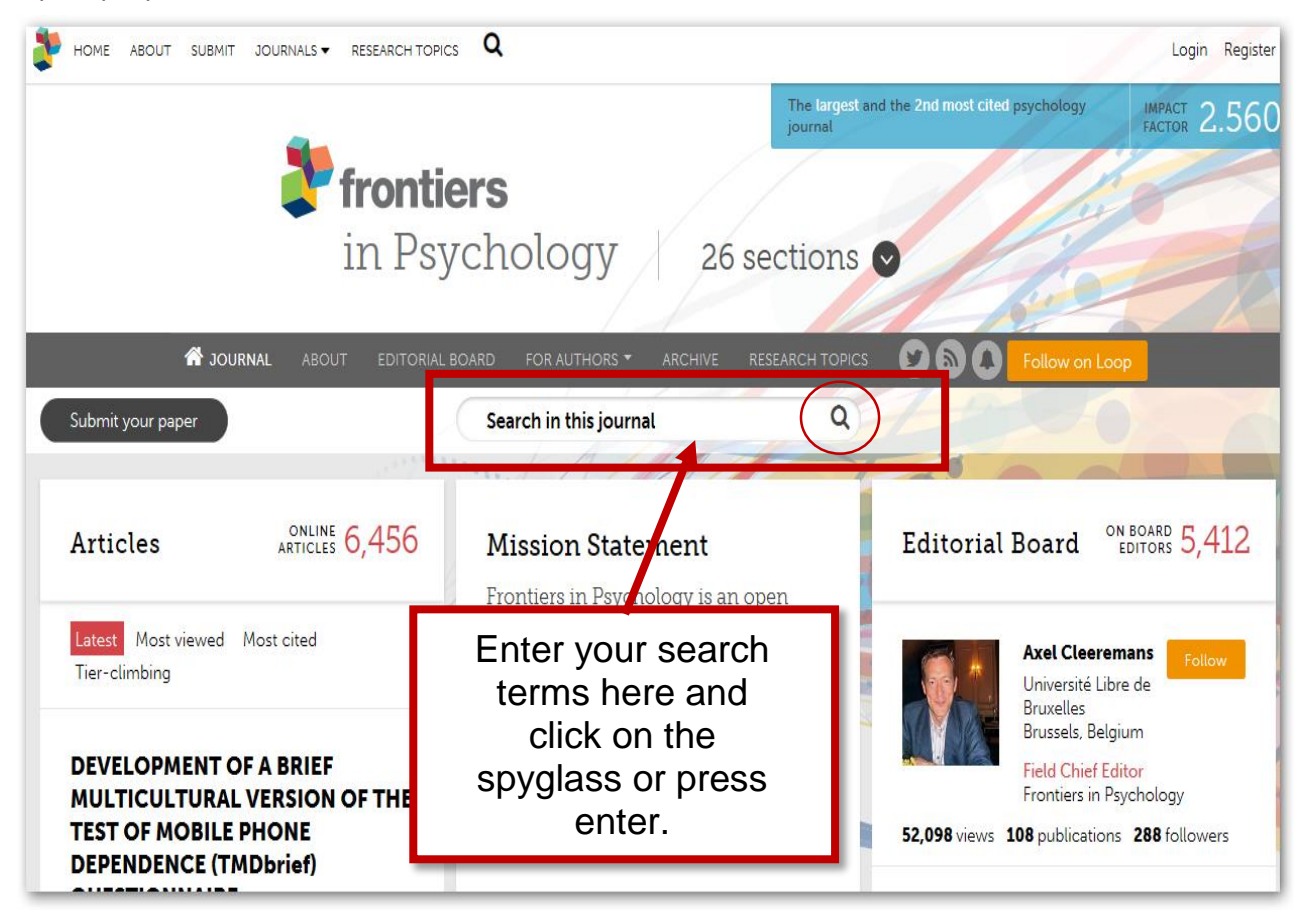

Alternatively search by clicking either on the label "Articles" or on the "Archive" button placed on the navigation bar. Both actions will redirect you on to the "Articles Archive Page" where you can search articles either filtering by the "Article Type", "Date", "Latest" and "Most Viewed" functions or simply by using the Browser "*Find*" function (*Ctrl+F* and then enter the full article title or part of it):

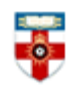

| frontia<br>in Psy<br>Journal about editorial e                                                                                                    | Chology 26 sections                                                                                                    |
|----------------------------------------------------------------------------------------------------|----------------------------------------------------------------------------------------------------|
| Submit your paper                                                                                                    | Search in this journal Q                                                                                                    |
| Articles ONLINE 6,456<br>ARTICLES 6,456<br>Latest Most viewed Most cited<br>Tier-climbing                                                                                 | <b>Mission Statement</b><br>Frontiers in Psychology is an open<br>access journal that aims at publishing<br>the best research across the entire field<br>of psychology. The journal welcomes |
| DEVELOPMENT OF A BRIEF<br>MULTICULTURAL VERSION OF THE<br>TEST OF MOBILE PHONE<br>DEPENDENCE (TMDbrief)<br>QUESTIONNAIRE<br>Mariano Chóliz, Lourdes Pinto, Sukanya Sudhir | contributions in any domain of<br>psychological science.<br>Read More >                                                                                                    |

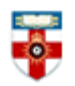

Here is the "Articles Archive Page" with the different "search" filters:

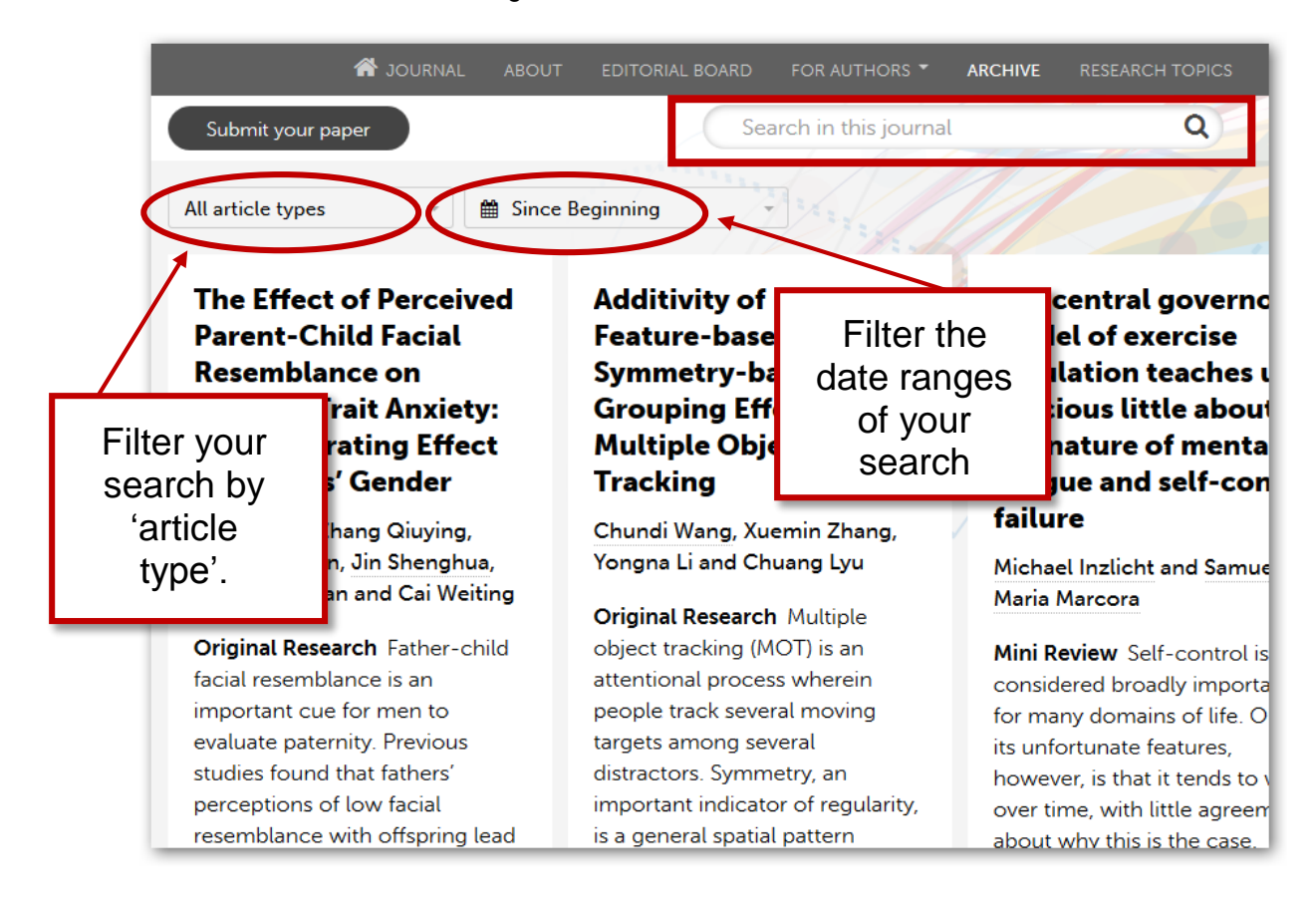

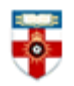

#### Search results

| Submit your paper                                                                    |     | maths anxiety Q                                                                                                    |             |  |  |  |  |
|--------------------------------------------------------------------------------------|-----|----------------------------------------------------------------------------------------------------|-------------|--|--|--|--|
| ALL RESULTS                                                                          | 1K+ | All article types                                                                                                    |             |  |  |  |  |
| ARTICLES                                                                             | 143 |                                                                                                    |             |  |  |  |  |
| AUTHORS                                                                              | 549 |                                                                                                    | - 1         |  |  |  |  |
| EDITORS                                                                              | 301 | Displaying 1 - 20 out of 145 search results                                                                                                    |             |  |  |  |  |
| RESEARCH TOPICS                                                                      | 20  | Attentional bias in math anviety                                                                                                    | - 1         |  |  |  |  |
| Not found what you<br>were looking for? Try<br>searching other<br>Frontiers journals |     | toward negative information results in anxiety. Accordingly, the current study aims<br>attentional bias is involved in math<br>http://journal.frontiersin.org/article/10.3389/fpsyg.2015.01539<br><b>Statistics anxiety and performance: blessings in disguise</b><br>http://journal.frontiersin.org/article/10.3389/fpsyg.2015.01116                 | to i        |  |  |  |  |
|                                                                                      |     | <b>Perseverative Thinking in Depression and Anxiety</b><br>The current study investigated the impact of worry and brooding as moderators of<br>depression and <b>anxiety</b> (TMDA). We hypothesized that both types of perseverative<br>moderate the association between negative<br>http://journal.frontiersin.org/article/10.3389/fpsyg.2012.00020 | the<br>thin |  |  |  |  |

After you have performed a search, you will see a page like the one above. Click on the title of an item to see more details.

You can filter by topic by clicking on one of the categories on the left side of the page. The numbers beside are the number of items relevant to that topic. In this example, there are 1K+ items relevant to "Mat's Anxiety".

You can filter by type of resource by clicking one of the categories listed on the left i.e. Articles, Authors, and Editors Etc. You can refine yours search by using the filters "**article types**" and date range using "**since beginning**".

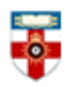

### **Browsing**

To browse click on one of the categories under "Sections". A drop down list of topic areas will appear, click on the relevant topic to be taken to the topic section for your chosen subject.

|                                                                  |                                                                                                    |                               | The largest and th journal | e 2nd most cited psychology                 | IMPACT<br>FACTOR |  |
|------------------------------------------------------------------|----------------------------------------------------------------------------------------------------|-------------------------------|----------------------------|---------------------------------------------|------------------|--|
| 🔰 fronti                                                         |                                                                                                    |                               |                            |                                             |                  |  |
| in Psy                                                           | ychology                                                                                                    | 26 sec                        | ctions 오                   | 1 K                                         |                  |  |
| <b>rnal</b> about editorial                                      | BOARD FOR AUTHORS *                                                                                                    | Auditory Cogn<br>Neuroscience | itive                      | Gender, Sex and Sexuality<br>Studies        |                  |  |
|                                                                  | Search in this journal                                                                                                 | Cognition                     |                            | Human-Media Interaction                     |                  |  |
|                                                                  | Cognitive Scie                                                                                                    | nce                           | Language Sciences          |                                             |                  |  |
| ARTICLES 6,464                                                   | <b>Mission Staten</b><br>Frontiers in Psychol<br>access journal that a<br>the best research ac<br>of psychology. The j | Comparative P                 | sychology                  | Movement Science and Sport                  |                  |  |
|                                                                  |                                                                                                    | Consciousness Research        |                            | Organizational Psychology                   | s 5,             |  |
| Most cited                                                       |                                                                                                    | Cultural Psych                | ology                      | Dereention Science                          |                  |  |
|                                                                  |                                                                                                    | Decision Neuroscience         |                            | Perception science                          | <br>Eo           |  |
|                                                                  |                                                                                                    | Developmenta                  | al Psychology              | Performance Science                         |                  |  |
| ceived<br>ial Resemblance<br>Anxiety: the<br>:t of Parents'      | contributions in any<br>psychological scient<br>Read More >                                                            | Eating Behavio                | or                         | Personality and Social<br>Psychology        | yav              |  |
|                                                                  |                                                                                                    | Educational Ps                | sychology                  | Psychoanalysis and                          |                  |  |
|                                                                  |                                                                                                    | Emotion Science               |                            | Psychology for Clinical Settings            | follov           |  |
|                                                                  |                                                                                                    | Environmental                 | l Psychology               | Psychology for Camcar Settings              | _                |  |
| ing, Chen Jianwen, <u>Jin</u><br>an and Cai Weiting              | Fro<br>Psy                                                                                                    | Fro<br>Psy                    | sychology and              | Quantitative Psychology and<br>Measurement  | Fo               |  |
| er-child facial<br>tant cue for men to<br>pus studies found that |                                                                                                    |                               |                            | Theoretical and Philosophical<br>Psychology | ər<br>logy a     |  |

You can search within the category using the search box at the top. You can also search other categories by clicking on the tags under the title of an item.

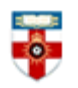

Topic area.

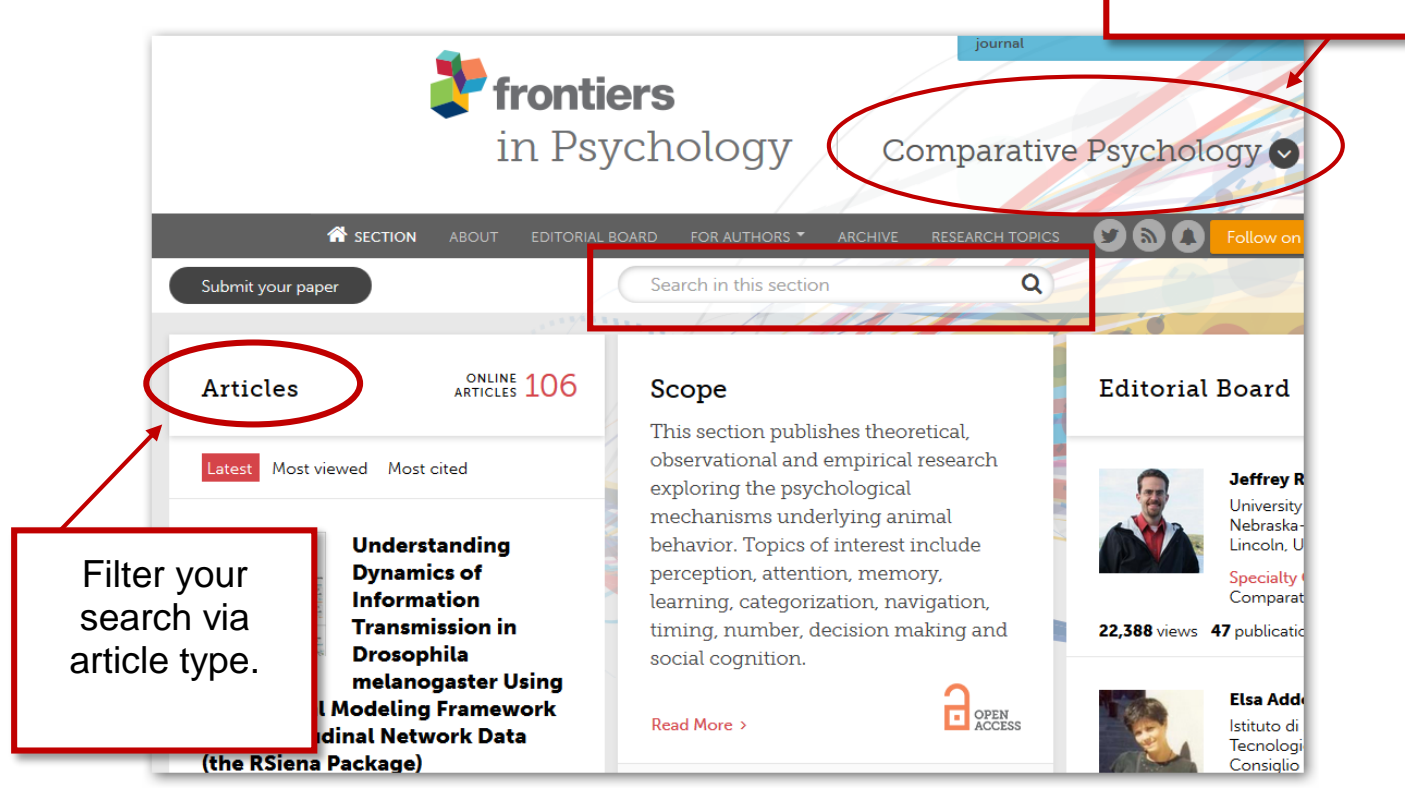

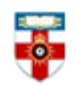

#### Viewing

Once you have clicked on the title of an item you will see a page like the one below. Where you can read the article on screen or download.

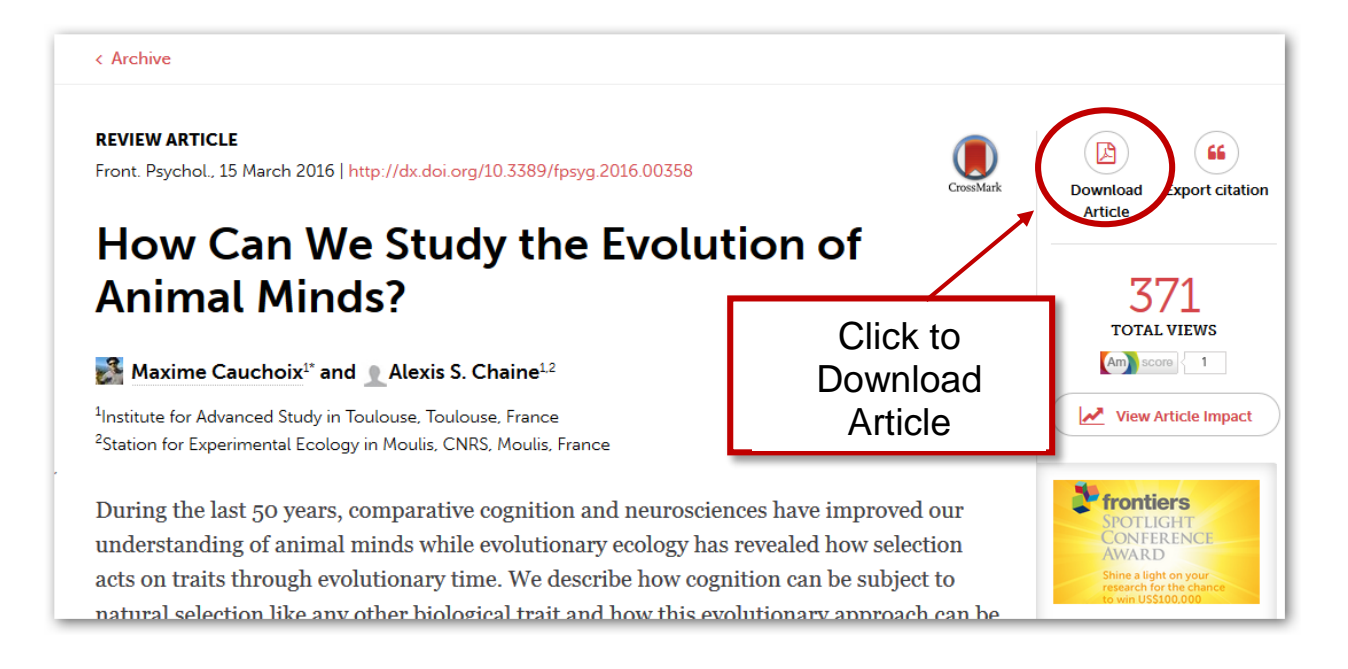

#### If you need further help contact the Online Library

+44 (0)20 7862 8478 (between 09.00 and 17.00 GMT) OnlineLibrary@shl.lon.ac.uk http://onlinelibrary.london.ac.uk/about/contact-us